## Anmeldung bei Teams für Schüler

1. Schritt: Aufrufen der Seite im Internet: https://www.office.com/

Bitte auf "Anmelden" klicken

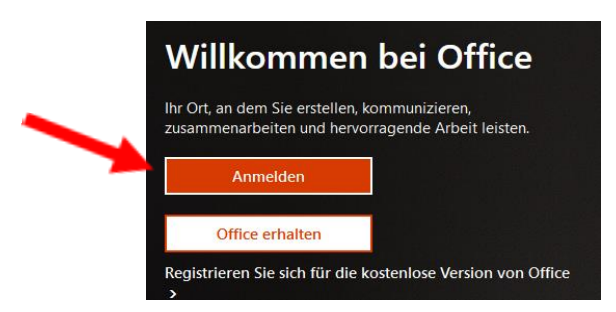

2. Dieses Feld erscheint

Die Mailadresse ist in Deinem Accountbrief Anmelden

vorname.nachname@mskts.de

Bei ö bitte oe eintragen / ß als ss

Auf "weiter"klicken

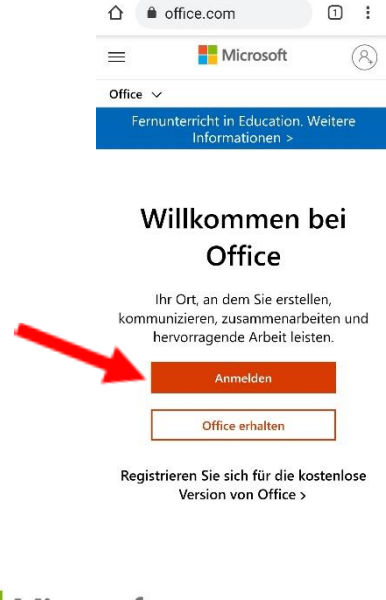

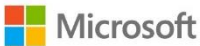

E-Mail, Telefon oder Skype

Kein Konto? Erstellen Sie jetzt eins!

Sie können nicht auf Ihr Konto zugreifen?

Anmeldeoptionen

Weiter

3. Passwort: siehe Accountbrief

Auf "Anmelden" klicken

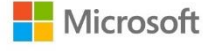

vorname.nachname@mskts.de

## Kennwort eingeben

.....

Kennwort vergessen

Anmelden

4.

## 5. Dieses Feld öffnet sich:

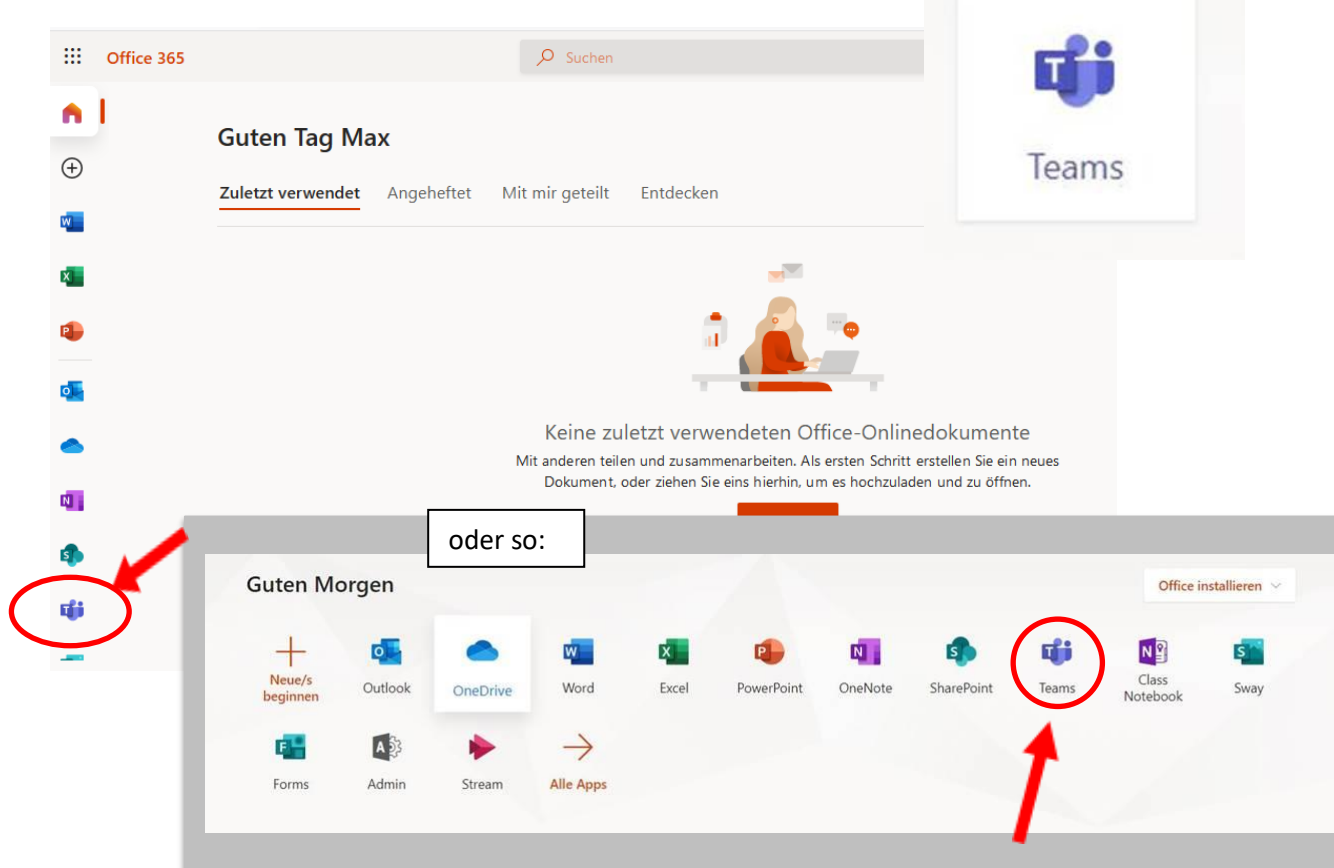

## Teams anklicken

6. Bitte "Windows-**App herunterladen**" Anklicken

Dann kurze Zeit warten.

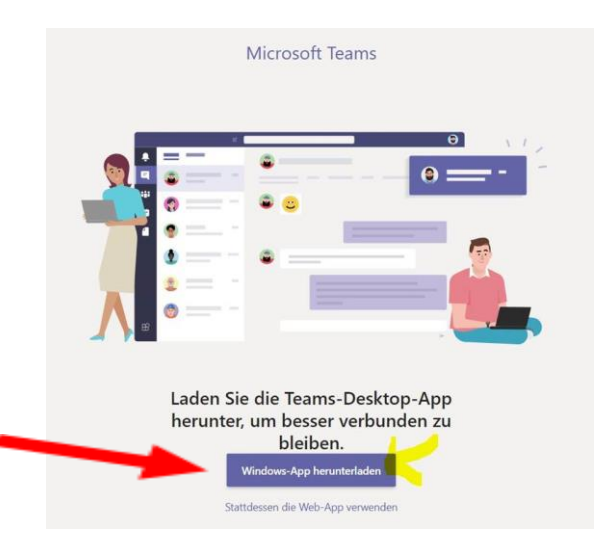

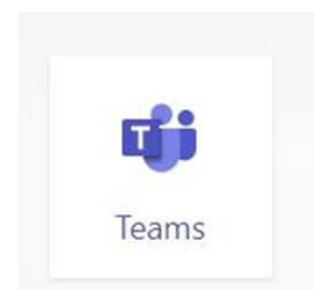

Auf folgendes Symbol klicken: Anmeldung mit Mailadresse und Passwort Nun kannst findest eine Übersicht über Deine Fächer und Gruppen.